# Cookies Policy della piattaforma www.scuolablockchain.it

#### CHE COSA SONO I COOKIE?

Un cookie è un file contenente un identificatore (una stringa di lettere e numeri) che viene inviato da un server web a un browser web, e memorizzati dal browser. L'identificatore viene inviato al server ogni volta che il browser richiede una pagina dal server.

a di blockchain

PIATTAFORMA DI E-LEARNING

I cookie possono essere utilizzati dai server web per identità, monitorare le diverse pagine di un sito web e per identificare gli utenti che ritornano in un sito web.

I cookie possono essere "persistenti" o "cookies di sessione". Un cookie persistente è costituito da un file di testo inviato da un server web a un browser web, che verrà memorizzato dal browser e resterà valido fino alla data di scadenza (a meno che non sia cancellato dall'utente prima della data di scadenza). Un cookie di sessione, d'altra parte, scadrà alla fine della sessione con l'utente, essenzialmente quando il browser viene chiuso.

I cookie, vengono utilizzati per personalizzare l'esplorazione degli utenti e raccogliere informazioni automatiche di accesso e di utilizzo del sito.

Quando il sito web è attendibile, come nel caso del nostro portale, i cookie contribuiscono a migliorare e velocizzare la sua navigazione, così come facilitano la tua prossima visita rendendo il sito più utile per le tue esigenze.

Questa è la sequenza di impostazione (o creazione) di un cookie:

- 1. Quando si visita un sito Web per la prima volta, questo chiede di accettare un cookie per un dominio specifico. Se si accetta, il cookie viene salvato sul computer.
- 2. Ogni volta che si visualizza una risorsa di quel dominio, il browser invia il cookie.

#### COME UTILIZZIAMO I COOKIE?

I cookies non contengono informazioni che ti identificano personalmente, ma le informazioni personali che noi conserviamo su di te possono essere collegati, da noi, alle informazioni memorizzate e ottenute dal cookie. Possiamo utilizzare le informazioni che otteniamo dal tuo uso dei nostri cookie per le seguenti finalità:

- (a) riconoscere il computer quando visiti il nostro sito;
- (b) per consentire l'utilizzo della funzionalità di registro a corsi sul nostro sito web;
- (c) per migliorare l'usabilità del sito;
- (d) per analizzare l'uso del nostro sito;
- (e) nella gestione di questo sito web;
- (f) per prevenire frodi e migliorare la sicurezza del sito;
- (g) per permettere l'eventuale personalizzazione del nostro sito da parte degli utenti
- (5) per cookie di terze parti

Quando si utilizza il nostro sito web, si può anche ricevere cookie di terze parti.

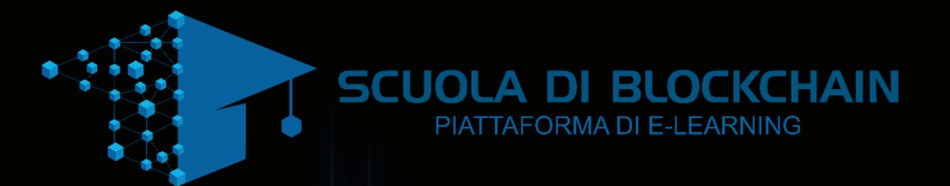

Utilizziamo Google Analytics per analizzare l'uso di questo sito web. Google Analytics genera dati statistici sull'uso del sito per mezzo di cookies, che vengono memorizzati sul computer degli utenti. Le informazioni generate relative al nostro sito web vengono utilizzate per creare report sull'utilizzo del sito web. Google memorizza queste informazioni. L'informativa di Google sulla privacy è disponibile all'indirizzo: <u>http://www.google.it/policies/privacy/</u>

Per visionare invece la normativa della privacy di NONCEX collegarsi al seguente link: https://www.scuolablockchain.it/privacy\_policy.pdf

#### E' POSSIBILE BLOCCARE I COOKIE?

Sì è possibile bloccare o consentire i cookie in tutti i siti Web oppure scegliere i siti per i quali sono consentiti.

# E' OPPORTUNO BLOCCARE TUTTI I COOKIE?

Non necessariamente. Il blocco di tutti i cookie può effettivamente contribuire a proteggere la privacy, ma limitare le funzionalità disponibili in alcuni siti Web. È pertanto consigliabile scegliere i siti Web per i quali consentire i cookie. È quindi possibile bloccare inizialmente tutti i cookie e quindi consentire quelli necessari per i siti considerati attendibili.

### CHE COSA SONO I COOKIE TEMPORANEI?

I cookie temporanei (o cookie della sessione) vengono rimossi dal computer alla chiusura del browser. Vengono utilizzati per archiviare informazioni temporanee, ad esempio gli articoli presenti nel carrello.

# CHE COSA SONO I COOKIE PERMANENTI?

I cookie permanenti (o cookie salvati) rimangono memorizzati nel computer anche dopo aver chiuso il Browser di navigazione. Vengono utilizzati per archiviare informazioni, ad esempio il nome e la password di accesso, in modo da evitare che l'utente debba ridigitarli ogni volta che visita un sito specifico. I cookie permanenti possono rimanere nel computer per giorni, mesi o persino anni.

#### CHE COSA SONO I COOKIE DEI SITI WEB VISUALIZZATI?

I cookie dei siti Web visualizzati derivano dal sito Web visualizzato e possono essere permanenti o temporanei. Possono essere utilizzati per archiviare informazioni che verranno riutilizzate alla successiva visita del sito.

CHE COSA SONO I COOKIE DI TERZE PARTI?

I cookie di terze parti derivano da annunci di altri siti, ad esempio popup o striscioni pubblicitari, presenti nel sito Web visualizzato. Possono essere utilizzati per registrare l'utilizzo del sito Web a scopo di marketing.

#### DI SEGUITO LE PROCEDURE PER ATTIVARE O DISATTIVARE, ELIMINARE O BLOCCARE I COOKIE SUI PRINCIPALI BROWSER

#### GOOGLE CHROME

#### ATTIVAZIONE O DISATTIVAZIONE DEI COOKIE

- 1. Fai clic sull'icona del menu Chrome.
- 2. Seleziona IMPOSTAZIONI.
- 3. Nella parte inferiore della pagina, fai clic su MOSTRA IMPOSTAZIONI AVANZATE.
- 4. Nella sezione "Privacy", fai clic su IMPOSTAZIONI CONTENUTI.
- 5. Attiva o disattiva i cookie:
- 6. Per attivare i cookie, seleziona CONSENTI IL SALVATAGGIO DEI DATI IN LOCALE (CONSIGLIATA).
- 7. Per disattivare i cookie, seleziona IMPEDISCI AI SITI DI IMPOSTARE DATI.
- 8. Fai clic su FINE per salvare.

Se preferisci che in Google Chrome non venga memorizzato un record delle tue visite e dei tuoi download, puoi navigare sul Web in modalità di navigazione in incognito.

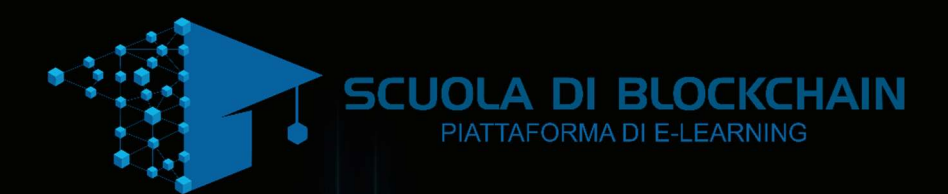

#### APERTURA DI UNA FINESTRA DI NAVIGAZIONE IN INCOGNITO

Una finestra di navigazione in incognito ha un aspetto diverso da una finestra normale. La parte superiore di una finestra di navigazione in incognito è grigia o blu, a seconda del computer o del dispositivo.

Per aprire una finestra di navigazione in incognito, procedi nel seguente modo:

USCIRE DALLA MODALITÀ DI NAVIGAZIONE IN INCOGNITO

Per uscire dalla modalità di navigazione in incognito, puoi:

- Fare clic sull'icona X nell'angolo della finestra.
- Utilizzare la scorciatoia da tastiera ALT+F4 (Windows e Linux) o ?-MAIUSCOLE-W (Mac).
- Chiudere l'ultima scheda in una finestra; viene chiusa automaticamente anche la finestra.

#### COME FUNZIONA

- LA CRONOLOGIA DI NAVIGAZIONE NON VIENE REGISTRATA. Le pagine web visualizzate e i file scaricati in modalità di navigazione in incognito non vengono registrati nelle cronologie di navigazione e dei download.
- I COOKIE VENGONO ELIMINATI. Tutti i nuovi cookie vengono eliminati dopo avere chiuso tutte le finestre di navigazione in incognito.
- PUOI PASSARE FACILMENTE DALLA MODALITÀ DI NAVIGAZIONE IN INCOGNITO A QUELLA NORMALE E VICEVERSA.
   Puoi aprire contemporaneamente finestre di navigazione in incognito e finestre normali e passare da una modalità all'altra.
- LE ESTENSIONI VENGONO DISATTIVATE . Nelle finestre di navigazione in incognito le estensioni vengono disattivate automaticamente. Questo perché Google Chrome non controlla la modalità di gestione dei tuoi dati personali da parte delle estensioni. Se desideri che un'estensione venga visualizzata nelle finestre di navigazione in incognito, seleziona la casella di controllo "Consenti modalità in incognito" relativa all'estensione.

#### DATI CHE VENGONO MEMORIZZATI

CHROME MEMORIZZA GLI AGGIORNAMENTI DEI PREFERITI E DELLE IMPOSTAZIONI GENERALI.

Chrome memorizza le eventuali modifiche apportate ai Preferiti o alle impostazioni generali in modalità di navigazione in incognito.

#### I SITI WEB POTREBBERO CONSERVARE UN RECORD DELLA TUA VISITA.

La navigazione in incognito ha il solo scopo di impedire a Google Chrome di memorizzare le informazioni sui siti web che hai visitato. Sui siti web visitati potrebbero rimanere memorizzati record della tua visita. Inoltre, tutti i file salvati sul tuo computer o sui tuoi dispositivi mobili vengono conservati.

#### INTERNET EXPLORER

#### PER ELIMINARE I COOKIE, ESEGUIRE LA PROCEDURA SEGUENTE:

- 1. Per aprire Internet Explorer, fare clic sul pulsante Start. Nella casella di ricerca digitare Internet Explorer e quindi nell'elenco dei risultati fare clic su Internet Explorer.
- 2. Fare clic sul pulsante Strumenti e quindi scegliere Opzioni Internet.
- 3. Fare clic sulla scheda Generale e quindi in Cronologia esplorazioni fare clic su Elimina.
- 4. Selezionare la casella di controllo Cookie e quindi fare clic su Elimina se non è già selezionata. Selezionare o deselezionare le caselle di controllo relative alle eventuali altre opzioni che si desidera eliminare. Per mantenere i cookie per i preferiti salvati, selezionare la casella di controllo Mantieni dati sui siti Web preferiti.

#### OPERA PREFERENZE PER I COOKIE

Preferenze > Avanzate > Cookie. Queste impostazioni permettono di configurare la gestione dei cookie in Opera. L'impostazione predefinita prevede di accettare tutti i cookie.

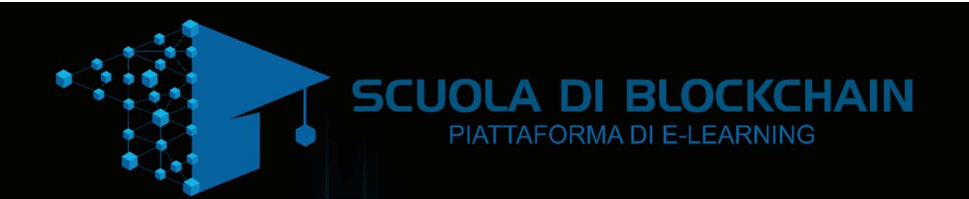

#### ACCETTA I COOKIE

| Tutti i cookie vengono accettati                                                                                                    |
|----------------------------------------------------------------------------------------------------|
|                                                                                                    |
| ACCETTA I COOKIE SOLO DAL SITO CHE SI VISITA                                                                                                    |
|                                                                                                    |
| l cookie di terze parti, inviati da un dominio diverso da quello che si sta visitando, vengono rifiutati.                                                                                                    |
|                                                                                                    |
| NON ACCETTARE MAI I COOKIE                                                                                                    |
|                                                                                                    |
| Tutti i cookie vengono rifiutati                                                                                                    |
|                                                                                                    |
| ELIMINA I NUOVI COOKIE ALL'USCITA DA OPERA                                                                                                    |
|                                                                                                    |
| Alcuni siti Web hanno bisogno dei cookie per funzionare correttamente. In questo caso, se si desidera evitare che i cookie inviati siano conservati fra una sessione e l'altra di navigazione, attivare l'opzione "Elimina i nuovi cookie all'uscita da Opera". |
|                                                                                                    |
| CHIEDI PRIMA DI ACCETTARE UN COOKIE                                                                                                    |
|                                                                                                    |
| Per decidere di volta in volta cosa fare dei cookie ricevuti, selezionare "Chiedi prima di accettare un cookie". Così facendo, ad ogni nuovo                                                                                                    |
| cookie, verrà visualizzata la finestra di dialogo cookie contenente informazioni sull'origine del cookie e i suoi attributi.                                                                                                    |
|                                                                                                    |
| GESTIONE DEI COOKIE                                                                                                    |
|                                                                                                    |

Il gestore dei cookie permette di esaminare e modificare i cookie salvati in Opera. Il tasto "Gestione dei cookie...", apre una finestra contenente un elenco di cartelle, ognuna identificata da un dominio. Dopo aver utilizzato il campo di ricerca veloce per localizzare un dominio, aprire la relativa cartella per visualizzare tutti i cookie a esso connessi.

# LA FINESTRA DI DIALOGO DEI COOKIE

La finestra di dialogo dei cookie viene visualizzata ogni volta che un sito Web offre un cookie, ma solo se si è attivata l'opzione "Chiedi prima di accettare un cookie" in Preferenze > Avanzate > Cookie. La finestra di dialogo visualizza l'origine del cookie e i suoi attributi e consente di scegliere se accettarlo o rifiutarlo.

# FORZA LA RIMOZIONE ALL'USCITA DA OPERA

Spuntare la casella "Forza la rimozione all'uscita da Opera" per richiedere che il cookie venga rimosso al termine della sessione indipendentemente dalla sua data di scadenza.

# RICORDA LA SCELTA PER TUTTI I COOKIE PER QUESTO DOMINIO

Per accettare o rifiutare tutti i cookie impostati per lo stesso dominio, spuntare la casella "Ricorda la scelta per tutti i cookie per questo dominio". In tal modo, alla successiva offerta di un cookie per lo stesso dominio, la finestra di dialogo non verrà più mostrata.

# DETTAGLI SUL COOKIE

Cliccare su "Dettagli sul cookie" per visualizzare tutti gli attributi.

# SAFARI

# PER IMPOSTARE IL BLOCCO DEI COOKIE

tocca Blocca cookie e scegli "Mai", "Di terze parti e inserzionisti" o "Sempre". I cookie sono informazioni dei siti web che vengono memorizzate sul dispositivo per consentire ai siti stessi di ricordare l'utente alla visita successiva e in modo che la pagina web possa essere personalizzata in base alle informazioni ottenute.

IMPORTANTE: alcune pagine potrebbero funzionare solo se si accettano i cookie.

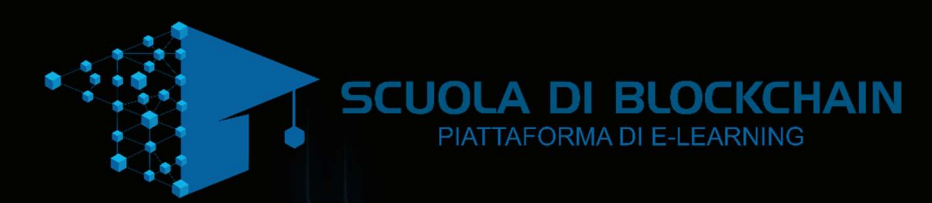

# PER ATTIVARE O DISATTIVARE JAVASCRIPT

Clicca su Avanzate e attiva o disattiva l'opzione corrispondente. JavaScript consente ai programmatori web di controllare gli elementi della pagina. Ad esempio, una pagina che utilizza JavaScript potrebbe visualizzare data e ora attuali oppure aprire un link in una nuova finestra a comparsa.

PER RIMUOVERE LE INFORMAZIONI DAL DISPOSITIVO

Per cancellare la tua cronologia da Safari, tocca Impostazioni > Safari > Cancella cronologia.

Per cancellare tutti i cookie da Safari, tocca Impostazioni > Safari > Cancella cookie e dati.

Per cancellare le altre informazioni memorizzate da Safari, tocca Avanzate > Dati dei siti web > Rimuovi tutti i dati dei siti web.

# FIREFOX PER VERIFICARE O MODIFICARE LE PROPRIE IMPOSTAZIONI:

Fare clic sul pulsante dei menu e selezionare Opzioni.

Selezionare il pannello Privacy.

Alla voce Impostazioni cronologia: selezionare utilizza impostazioni personalizzate.

Per attivare i cookie, contrassegnare la voce Accetta i cookie dai siti; per disattivarli togliere il contrassegno dalla voce

Se si stanno riscontrando problemi con i cookie, assicurarsi anche che l'opzione Accetta i cookie di terze parti non sia impostata su Mai.

Scegliere per quanto tempo i cookie possono rimanere memorizzati:

Conservali fino alla loro scadenza: i cookie verranno rimossi quando raggiungono la data di scadenza (data impostata dal sito che invia i cookie).

Conservali fino alla chiusura di Firefox: i cookie memorizzati sul proprio computer verranno rimossi alla chiusura di Firefox.

Conservali fino chiedi ogni volta: visualizza un avviso ogni volta che un sito web tenta di impostare un cookie e chiede all'utente se desidera che questo cookie venga salvato.

Fare clic su OK per chiudere la finestra delle opzioni.

# ELIMINARE I COOKIE PER UN SITO SPECIFICO

- 1. Fare clic sul pulsante dei menu e selezionare Opzioni.
- 2. Selezionare il pannello Privacy.
- 3. Alla voce Impostazioni cronologia: selezionare utilizza impostazioni personalizzate.
- 4. Fare clic sulla voce Mostra i cookie.... Verrà visualizzata la finestra Cookie.
- 5. Nel campo Cerca digitare il nome del sito di cui si vogliono rimuovere i cookie. Apparirà un elenco che riporta i cookie relativi alla ricerca effettuata.
- 6. Nell'elenco, selezionare i cookie da rimuovere e fare clic sul pulsante Rimuovi cookie.
- 7. Per selezionare tutti i cookie presenti nell'elenco, selezionare il primo cookie e premere i tasti Maiusc+Fine.
- 8. Fare clic sul pulsante Chiudi per chiudere la finestra Cookie.
- 9. Fare clic su OK per chiudere la finestra delle opzioni.

# ELIMINARE TUTTI I COOKIE

- 1. Fare clic sul pulsante dei menu, selezionare Cronologia e successivamente Cancella cronologia recente.
- 2. Dal menu a discesa Intervallo di tempo da cancellare: selezionare tutto.
- 3. Fare clic sulla freccia accanto a Dettagli per visualizzare l'elenco degli elementi da eliminare.
- 4. Selezionare Cookie e assicurarsi che non siano selezionati gli altri elementi che si intende conservare.
- 5. Fare clic su Cancella adesso per eliminare i cookie, chiudere quindi la finestra Cancella tutta la cronologia.

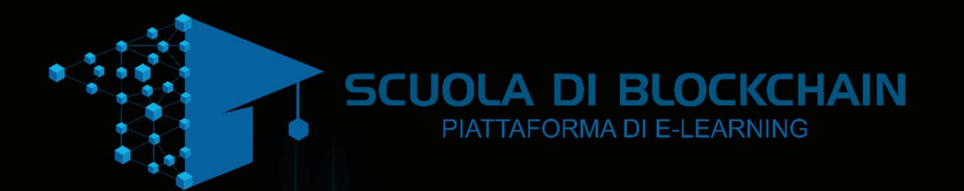

#### BLOCCARE I COOKIE DI UN SITO SPECIFICO

Visitare il sito al quale si desidera inibire la possibilità di impostare i cookie.

Fare clic con il tasto destro posizionando il cursore del mouse all'interno della pagina e selezionare la voce Informazioni sulla pagina.

Nella finestra Informazioni sulla pagina, selezionare il pannello Permessi.

Alla riga Impostare cookie, rimuovere il contrassegno da Utilizza predefiniti. Selezionare l'opzione Blocca.

Chiudere la finestra Informazioni sulla pagina. Rimuovere tutti i cookie che il sito web ha già impostato in Firefox. VISUALIZZARE L'ELENCO DEI SITI WEB BLOCCATI Fare clic sul pulsante dei menu e selezionare Opzioni. Selezionare il pannello Privacy. Alla voce Impostazioni cronologia: selezionare utilizza impostazioni personalizzate. Accanto alla voce Accetta i cookie dai siti, fare clic sul pulsante Eccezioni. BLOCCARE I COOKIE DI TUTTI I SITI

Fare clic sul pulsante dei menu e selezionare Opzioni.

Selezionare il pannello Privacy.

Alla voce Impostazioni cronologia selezionare l'opzione utilizza impostazioni personalizzate.

Rimuovere il contrassegno da Accetta i cookie dai siti.

Fare clic su OK per chiudere la finestra delle opzioni.

## DISATTIVARE I COOKIE DI TERZE PARTI

l cookie di terze parti sono cookie impostati da un sito web diverso da quello che si sta attualmente visitando. Ad esempio, il sito cnn.com potrebbe contenere al suo interno un pulsante "Mi piace" di Facebook. Quel pulsante imposterà un cookie che può essere letto da Facebook. Questo potrebbe essere considerato come un cookie di terze parti.

Alcuni inserzionisti pubblicitari utilizzano questi tipi di cookie per tenere traccia delle visite dell'utilizzatore su tutti i siti sui quali offrono i propri servizi. Se un utente ritiene che questa tracciabilità possa essere fonte di preoccupazione e di ingerenza nella propria privacy, in Firefox è possibile disattivare i cookie di terze parti.

# NOTE:

- La disattivazione dei cookie di terze parti può impedire in alcuni casi il tracciamento da parte degli inserzionisti pubblicitari ma non in tutti.
- Alcuni siti web (come ad esempio Hotmail di Microsoft, MSN e le caselle di posta Windows Live Mail) utilizzano i cookie di terze parti per scopi che non sono necessariamente legati alla privacy e la loro disattivazione può interferire con il corretto funzionamento di quei siti.

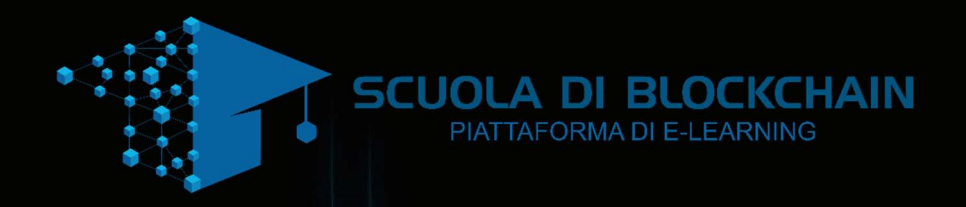

| LE IMPOSTAZIONI DEI COOKIE DI TERZE PARTI SONO DISPONIBILI NELLA FINESTRA DEL PANNELLO PRIVACY DELLE<br>OPZIONI DI FIREFOX:                    |
|----------------------------------------------------------------------------------------------------|
|                                                                                                    |
| Fare clic sul pulsante dei menue selezionare Opzioni.                                                                                          |
|                                                                                                    |
| Selezionare il pannello Privacy.                                                                                                    |
|                                                                                                    |
| Alla voce Impostazioni cronologia: selezionare utilizza impostazioni personalizzate.                                                           |
|                                                                                                    |
| Impostare l'opzione Accetta i cookie di terze parti su mai.                                                                                    |
|                                                                                                    |
| NOTA: se navigando con questo tipo di impostazione ci si rende conto che non è possibile visualizzare correttamente alcuni dei siti web        |
| preferiti, una soluzione intermedia è quella di impostare l'opzione Accetta i cookie di terze parti su dai siti visitati. Tale impostazione    |
| permette di accettare i cookie di terze parti provenienti dai siti web visitati in precedenza.                                                 |
|                                                                                                    |
| Contatti                                                                                                    |
|                                                                                                    |
| Per qualsiasi dubbio o incertezza sulla nostra politica della tutela della privacy non esitate a contattarci ad segreteria@scuolablockchain.it |
| prima di utilizzare il nostro sito.                                                                                                    |

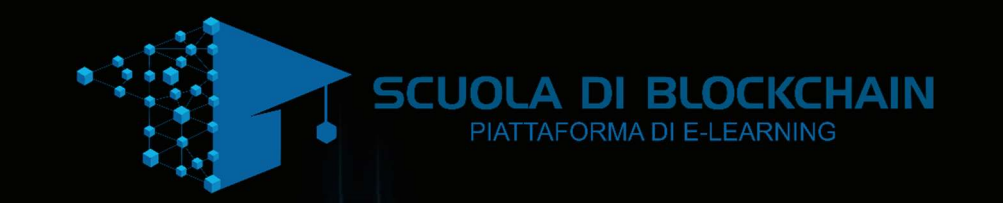

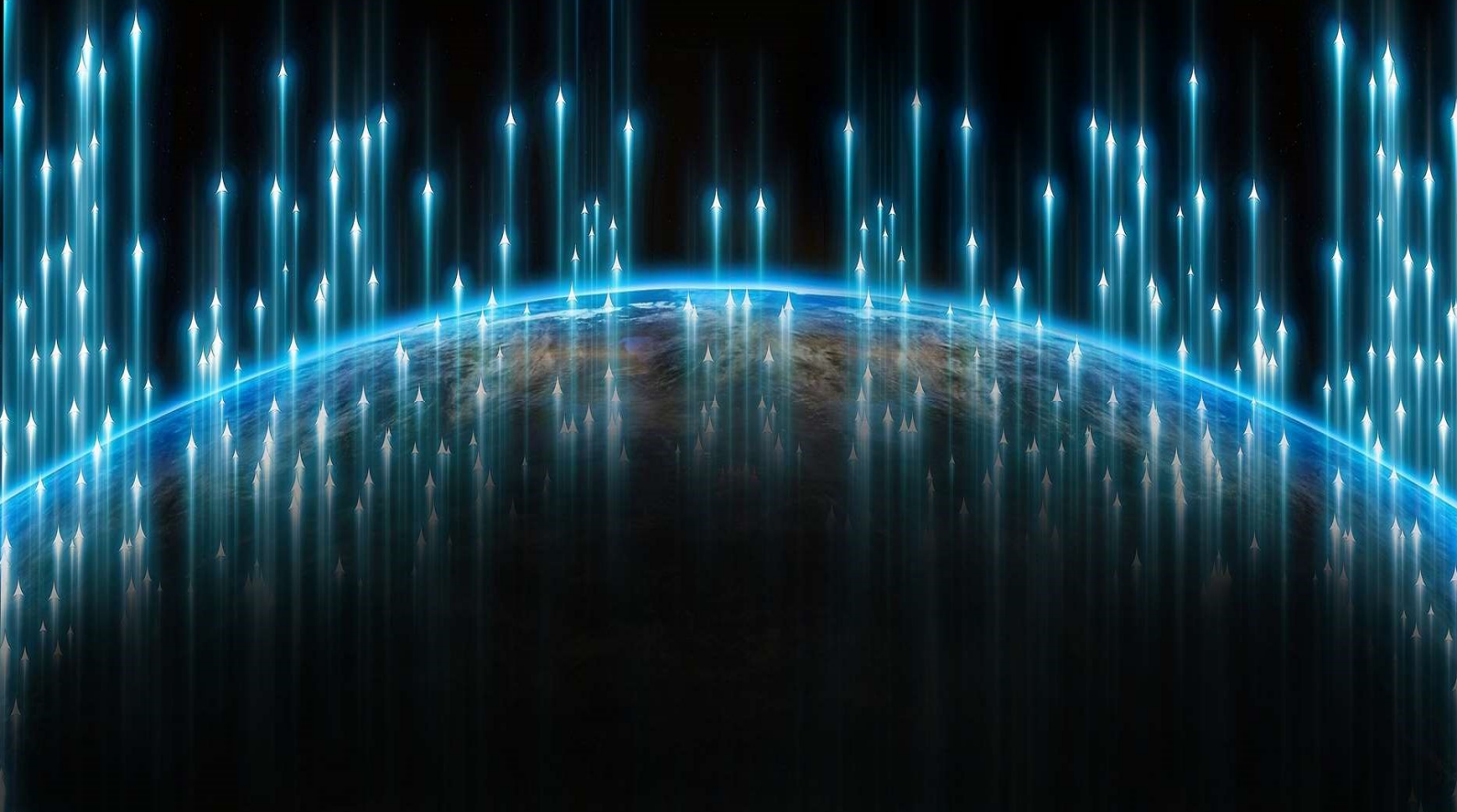

SCUOLA DI BLOCKCHAIN